## VOTRE PASS CONGRÈS TBM SUR SMARTPHONE

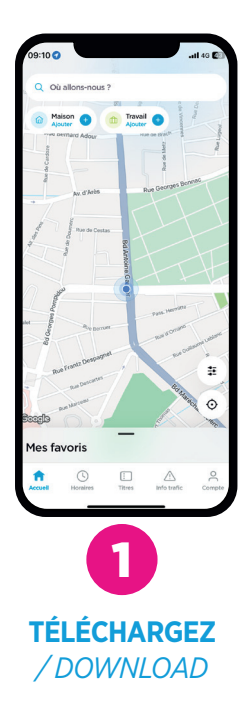

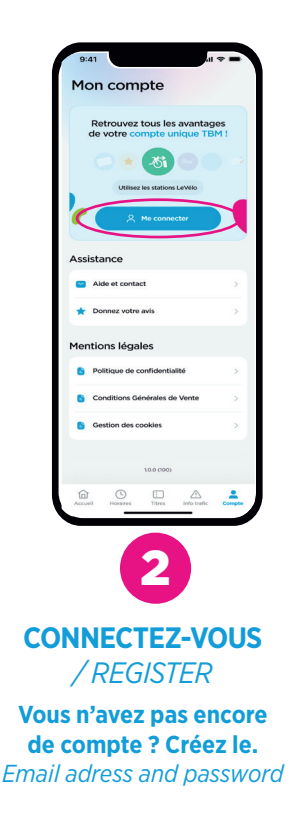

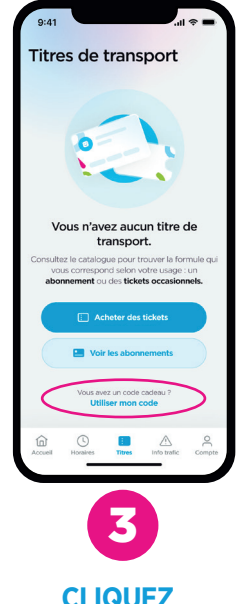

CLIQUEZ /CLICK

sur le menu Titres de transport, puis sur le bouton Utiliser mon code. On the Transport tickets menu, then on the Use my code button

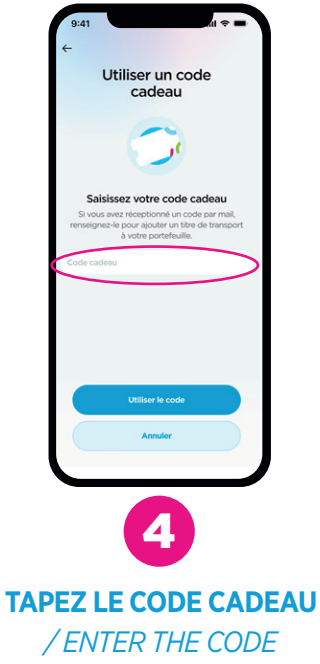

**reçu par mail, de la part de l'organisateur du congrès.** Provided by mail of the organizer of the congress.

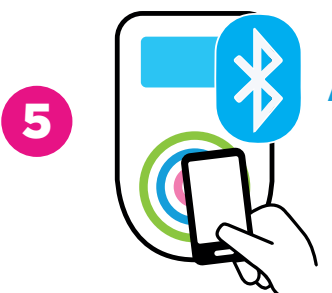

ACTIVEZ LE BLUETOOTH ET LA LOCALISATION / ACTIVATE BLUETOOTH AND LOCATION

> **Sur votre smartphone.** From your smartphone.

Votre titre sera actif dès sa première validation. Your PASS will be active as soon as it is first validation.

En cas de contrôle, il vous faudra présenter le QR Code généré automatiquement par l'application. Assurez-vous de toujours garder un bon niveau de batterie ! Ticket valable sur le réseau tram, bus, Bat3 (navette fluviale), parcs vélos. Validation obligatoire à chaque montée (même en correspondance).

Validation required each time you get on you will have to present the QR Code automatically generated by the application. Make sure you always have a good battery level ! Ticket valid on tram, bus and Bat<sup>3</sup> (river shuttle) network. Validation required each time you got on (even when transferring).

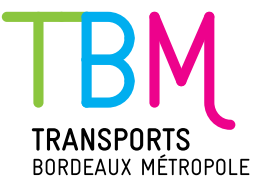